Exploring the functionality of Nexus (you may not be using)

- Paul Caladine
- NCER Technical Support Director / Kirklees Council – Children's Enablement Lead

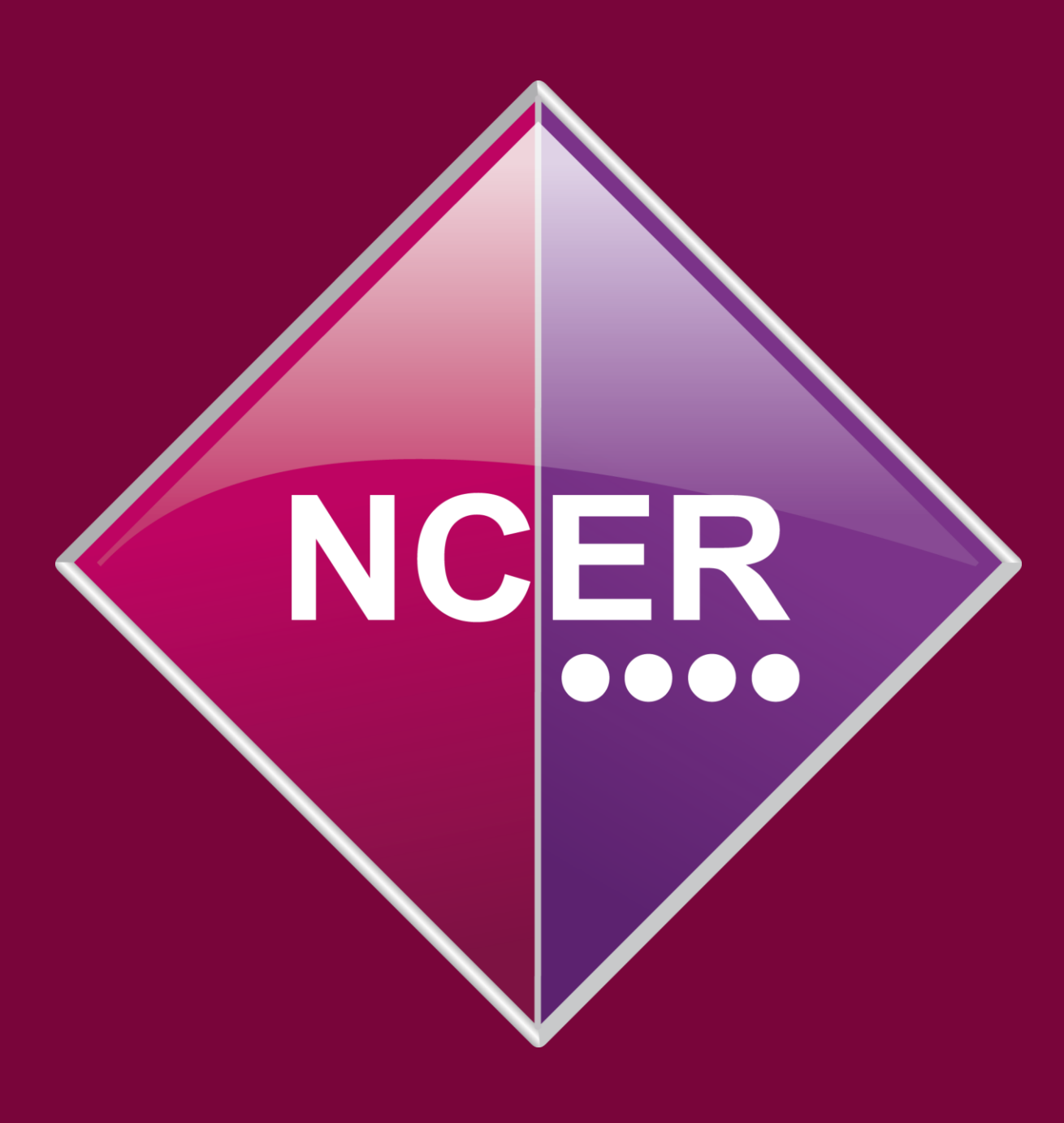

### Webinar date – 12<sup>th</sup> February 2025

Screenshots in this session and links to materials may become outdated over time.

Local Authorities are advised to always check DfE guidance for themselves and should not rely solely on information provided in this session (which is always subject to change by the DfE)

### New vs old developments

Every year, Nexus receives numerous updates including new functionality but most of what follows is around functionality that a lot of people have forgotten or never knew about but can still be useful

If nothing else, they expand your options in using Nexus and the data it provides

### Webinar arrangements

- Please remain muted unless you have something to say
- Because this is recording for later viewing, I prefer to keep going through the content where possible as we have limited time per item (less than 4 mins!)
- NCER colleagues are available to answer questions in chat as we go
- Slides are intended to be session notes and will be shared shortly after the event (as will a video)

### Webinar arrangements

• If there are more questions than we can answer, please leave any further in chat at the end, and we will respond in writing via the help center article that will hold the video

Links to documentation are included on each slide (where needed) The link is behind the icon

• Some of these will also be available in Perspective and could be useful to your schools

# What we will cover 1

- Mailing list subscriptions stay informed
- Reset your Two Factor Authenticator
- LA Imported Data Details how much and where
- Watchsted Search
- Using Perspective News
- Keeping an eye on School **Alerts** (inc. parent view)
- Schools > Perspective to check if your schools are using PL
- **Current CLA Cohort** functionality for Virtual Schools

## What we will cover 2

- Extra pupil fields in Nova reports
- Exporting NPD data from Nova to work with
- Labelling Nova report footers
- Using underlined Insight values to access lists
- Insight's mobility grid
- Insight Tables
- Standard and dynamic school groups
- LA Category, RAGS and TAGS

### Mailing lists – making sure you and your colleagues are in the know

Use the 'Head' icon (top right) to select My Account

NCER • Admin • ?

Ensure everything you need is ticked from the subscriptions list

Let colleagues know to do the same in terms of their interests

**IEXUS** National Consortium for Examination Result Community Interest Company

KEYPAS Nova Insight Broadcast Schools KPIs Alerts Maps Watchsted Forum Documents News

ᅿ BACK

#### **MY ACCOUNT**

#### Communications Schools Privileges

NCER regularly send important correspondence to members by **email**. These include information about system updates, improvements to functionality within Nexus and expected data release dates.

#### NCER MAILING LISTS

#### **Your Subscriptions**

Stay informed about new developments in Nexus and the latest NCER news by subscribing to our emails below:

🛕 It is the NCER's recommendation that all users subscribe to 'NCER & Nexus News & Updates' communications

#### NCER & Nexus News and Updates

- NCER company news and updates
- Nexus update and data release information
- NCER annual member meeting surveys/invites
- Nexus help guide information

#### 🗹 NCER CLA Analysis Updates

• Useful information for Virtual School head teachers and anyone with a remit for CLA data

#### 🗹 NCER Children in Need Analysis Updates

Keep informed about existing or upcoming CIN functionality in Nexus.

#### 🗹 NCER School Improvement Analysis Updates

Keep informed about existing or upcoming SI functionality in Nexus.

#### 🗹 NCER Nexus Admin Digest

- Readership %s of recently published news articles to Perspective Lite
- Perspective Lite usage statistics
- High profile forum content
- Files received from schools via Broadcast+ (paid-for module)
- Keypas "fullness" indicators
- Active Data Tabs for Schools
- Ofsted inspection breakdowns
- Recent batch reporting throughput

SAVE COMMUNICATIONS PREFERENCES

# **Reset 2FA – for** when you have a new phone or other problems

Use the 'Head' icon (top right) to select My Account

Whenever you have to set up 2FA again you may need to reset this

No longer need to ask service desk to help

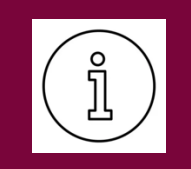

| First Name                                        |   |
|---------------------------------------------------|---|
| Paul                                              |   |
| ast Name                                          |   |
| Caladine                                          |   |
| oh Title                                          |   |
|                                                   |   |
| ob Role                                           |   |
| Not Set                                           |   |
| Service Area                                      |   |
| Not Set                                           |   |
| Local Authority                                   |   |
| Kirklees                                          |   |
| Felephone                                         |   |
|                                                   |   |
| Mobile                                            |   |
|                                                   |   |
| Jsername                                          |   |
| paulcaladine                                      |   |
| Default School Group                              |   |
| Not Set                                           |   |
|                                                   |   |
|                                                   |   |
|                                                   | Ľ |
| Email Address Confirmed                           |   |
| paul.caladine@kirklees.gov.uk                     |   |
|                                                   |   |
|                                                   |   |
| CHANGE PASSWORD                                   |   |
|                                                   |   |
|                                                   |   |
| IWO-FACIOR AUTHENTICATION                         |   |
| Two-factor authentication is Enabled.             |   |
|                                                   |   |
|                                                   |   |
| RESET TWO-FACTOR AUTHENTICATION                   |   |
| (au will be logged out. At post login you will be |   |

🖌 EDIT

EDIT

You will be logged out. At next login, you will be prompted to reconfigure your authenticator app.

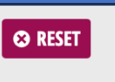

**MY DETAILS** 

### LA Import Details

View which LA have loaded data, which data and how much of it (as well as centrally loaded data) Go through the Admin menu

Supports understanding whether regional, stat neighbour and national comparisons are (close to) complete

Particularly useful for Virtual Schools educating pupils outside your LA (but probably a lot in neighbouring ones)

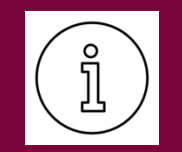

|                                                                            |                              |                                                                                                | NCER ▼ Admin ▼                   |  |  |  |
|----------------------------------------------------------------------------|------------------------------|------------------------------------------------------------------------------------------------|----------------------------------|--|--|--|
|                                                                            |                              |                                                                                                | Account Details                  |  |  |  |
|                                                                            |                              |                                                                                                | Users                            |  |  |  |
|                                                                            |                              |                                                                                                | Add User                         |  |  |  |
|                                                                            |                              |                                                                                                | User Groups                      |  |  |  |
|                                                                            |                              |                                                                                                |                                  |  |  |  |
|                                                                            |                              |                                                                                                | A Imported Data Details          |  |  |  |
|                                                                            |                              |                                                                                                |                                  |  |  |  |
|                                                                            |                              |                                                                                                |                                  |  |  |  |
|                                                                            |                              |                                                                                                | RAGS                             |  |  |  |
|                                                                            |                              | -                                                                                              | Categories                       |  |  |  |
|                                                                            |                              |                                                                                                | Grades                           |  |  |  |
| A IMPORTED DATA DETAILS                                                    | 0                            | All figures here are estimates, and should                                                     | only be used as a general guide. |  |  |  |
| Last updated: 07/01/2025 05:02 AM                                          |                              | Find out more on <u>our help pages</u> .<br>Find LA Nexus contacts on <u>our Users' page</u> . |                                  |  |  |  |
|                                                                            |                              |                                                                                                |                                  |  |  |  |
| radamic Vaar Local Authorities                                             | lumn                         | to Sortion                                                                                     |                                  |  |  |  |
| 2023/24 All My Region 9                                                    | • My Stat. Neighbours II B C | D L R S T                                                                                      |                                  |  |  |  |
|                                                                            |                              |                                                                                                |                                  |  |  |  |
| ey 0% 1-25%                                                                | 26-50% 51-75%                | 76-90%                                                                                         | 21%+                             |  |  |  |
|                                                                            |                              |                                                                                                |                                  |  |  |  |
| Early Years & KS1         KS2         KS4         School Census         Vu | Inerable Groups              |                                                                                                |                                  |  |  |  |
| ocal Authority                                                             | EYFSP                        | Phonics                                                                                        | KS1                              |  |  |  |
| fotal Imported "I                                                          |                              |                                                                                                |                                  |  |  |  |
| NPD                                                                        | n/a                          | n/a                                                                                            |                                  |  |  |  |
| (irklees                                                                   |                              |                                                                                                |                                  |  |  |  |
|                                                                            |                              |                                                                                                |                                  |  |  |  |
|                                                                            |                              |                                                                                                |                                  |  |  |  |
|                                                                            |                              |                                                                                                |                                  |  |  |  |
| Dudley .                                                                   |                              |                                                                                                |                                  |  |  |  |
| ancashire II                                                               |                              |                                                                                                |                                  |  |  |  |
| Leeds 🛛 🗤                                                                  |                              |                                                                                                |                                  |  |  |  |
| Rochdale <b>,  </b>                                                        |                              |                                                                                                |                                  |  |  |  |
| Stockton-on-Tees "I                                                        |                              |                                                                                                |                                  |  |  |  |
| Calford & Wrakia J                                                         |                              |                                                                                                |                                  |  |  |  |

### Watchsted Search

Good for school improvement teams and for your schools

Enter a search term, pick where you want to search, for which schools and outcome for those schools

Replaces a lot of trawling, looking for specific references but looking in each individual report

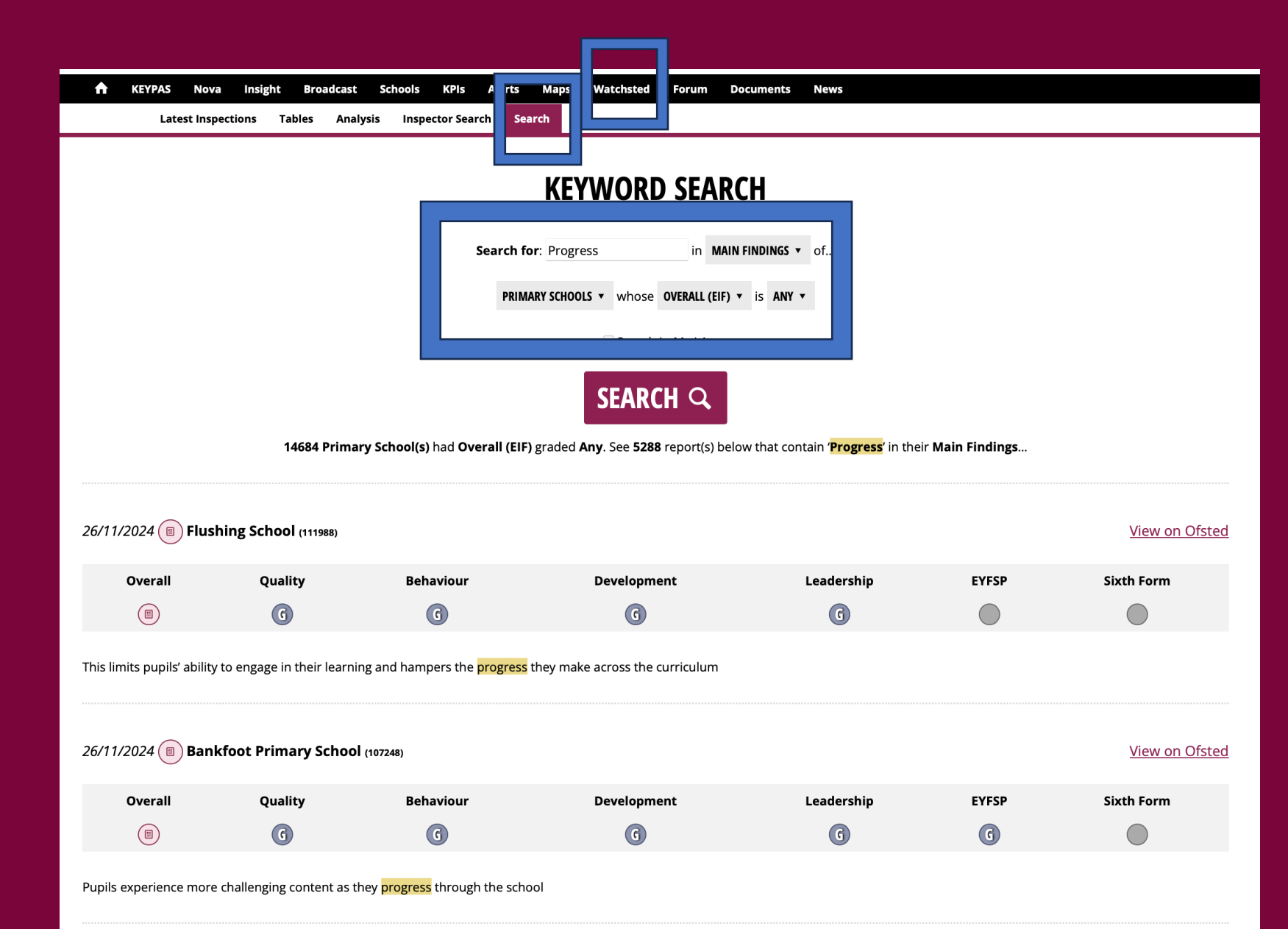

### **Perspective News**

The LA can share news and updates with schools using Perspective (Lite) via 'Manage Perspective News'

You can create news items, format and select specific audiences based on your set up

Documents and items can also be attached

MANAGE PERSPECTIVE NEWS

**Action Required - Wraparound Childcare Programme (Schools** 

Headline

You can then view a summary of how many schools it went to and how many have viewed it

30-Apr-2024

Autho

Sent to

All Staff

|                                  |                                 | _                                   | News                              |               |                           |                         |
|----------------------------------|---------------------------------|-------------------------------------|-----------------------------------|---------------|---------------------------|-------------------------|
|                                  |                                 |                                     | Mana                              | ge Perspectiv | e News                    |                         |
|                                  |                                 |                                     | Natio                             | al News       |                           |                         |
|                                  |                                 | ,                                   | NCER                              | News          |                           |                         |
| OST NEWS                         | ective News Nationa             | al News NCER N                      | lews                              |               |                           | I VIEW H                |
| nter Your H                      | leadline he                     | ere                                 |                                   |               |                           | UNSAVED                 |
| <b>Please Note:</b> Files can be | attached once the new           | rs item has been so<br>Rich Text Ar | rved.<br>rea. Press ALT-F9 for me | u. Press      |                           | Mark this News as Impor |
| EWS CONTENT:                     |                                 | ALT-F10 for                         | toolbar. Press ALT-0 for          | nelp          | PREVIEW YOUR POS          | 1                       |
| ж 🗅 💼 В Л                        | <u>∪</u> - <del>S</del> = = = = | 33                                  |                                   |               |                           |                         |
|                                  |                                 |                                     |                                   |               |                           | _                       |
|                                  |                                 |                                     |                                   |               |                           | -                       |
|                                  |                                 |                                     | <u> </u>                          |               |                           | -                       |
|                                  |                                 |                                     |                                   |               |                           |                         |
|                                  |                                 |                                     | -<br>-                            |               |                           |                         |
|                                  |                                 |                                     | -<br>-                            |               |                           |                         |
|                                  |                                 |                                     |                                   |               |                           |                         |
| 9 CANCEL                         |                                 |                                     | -<br>                             | SAVE          | SELECT AUDIENCE & PUBLISH |                         |
| 3 CANCEL                         | POST                            | NEWS                                | VIEW HELP PDF                     | SAVE          | SELECT AUDIENCE & PUBLISH |                         |
| 9 CANCEL                         | C POST                          | NEWS                                | VIEW HELP PDF                     | SAVE          | SELECT AUDIENCE & PUBLISH |                         |
| CANCEL                           | C POST                          | NEWS E                              | VIEW HELP PDF                     | SAVE          | SELECT AUDIENCE & PUBLISH |                         |

### **Alerts – Parent View**

The Alerts area will show you of changes affecting your schools of various types – all of which can be useful

One of interest to School Improvement may be where Ofsted Parent View is being submitted outside of an actual inspection

Some LA have seen cases where parents are using Parent View as a mechanism to try and trigger an Ofsted inspection

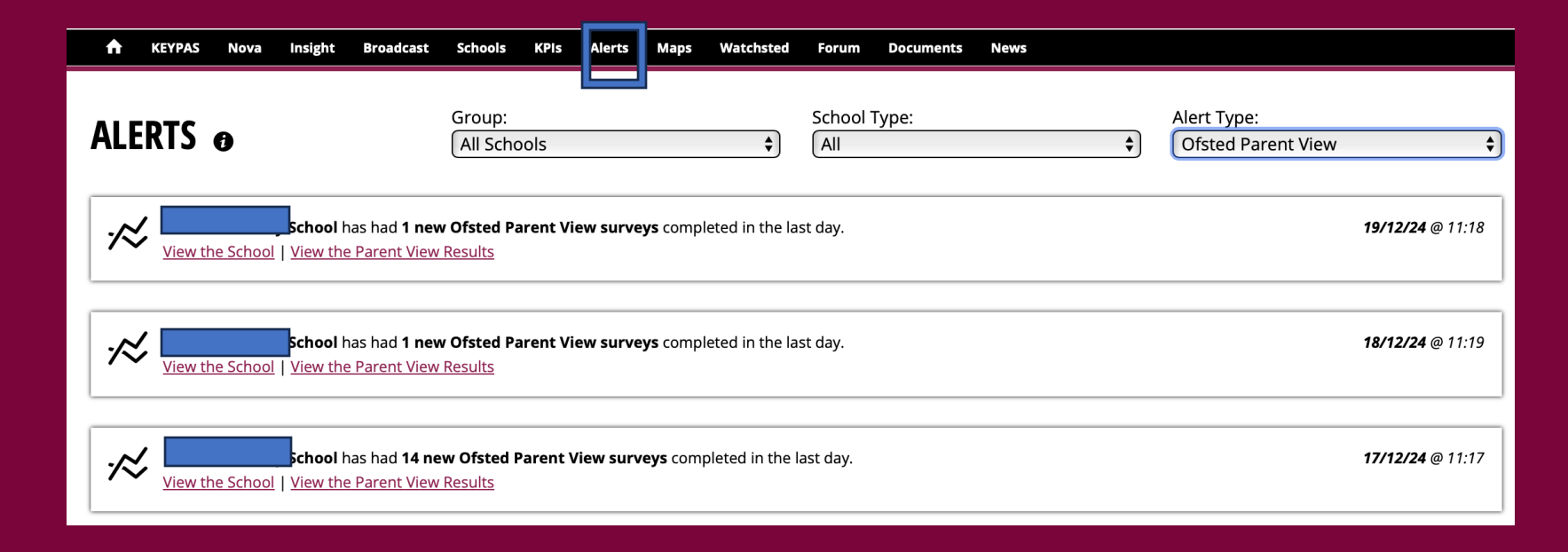

### Schools -Perspective

You can see how much each of your schools is using Perspective Lite from the Perspective tab in the Schools area of Nexus (after selecting the school)

You would expect more usage in summer term (for primary schools) but this tells you something about how engaged the school is with Perspective and how they're using it (or not)

You can also send a log-in reminder if they've not logged in at all.

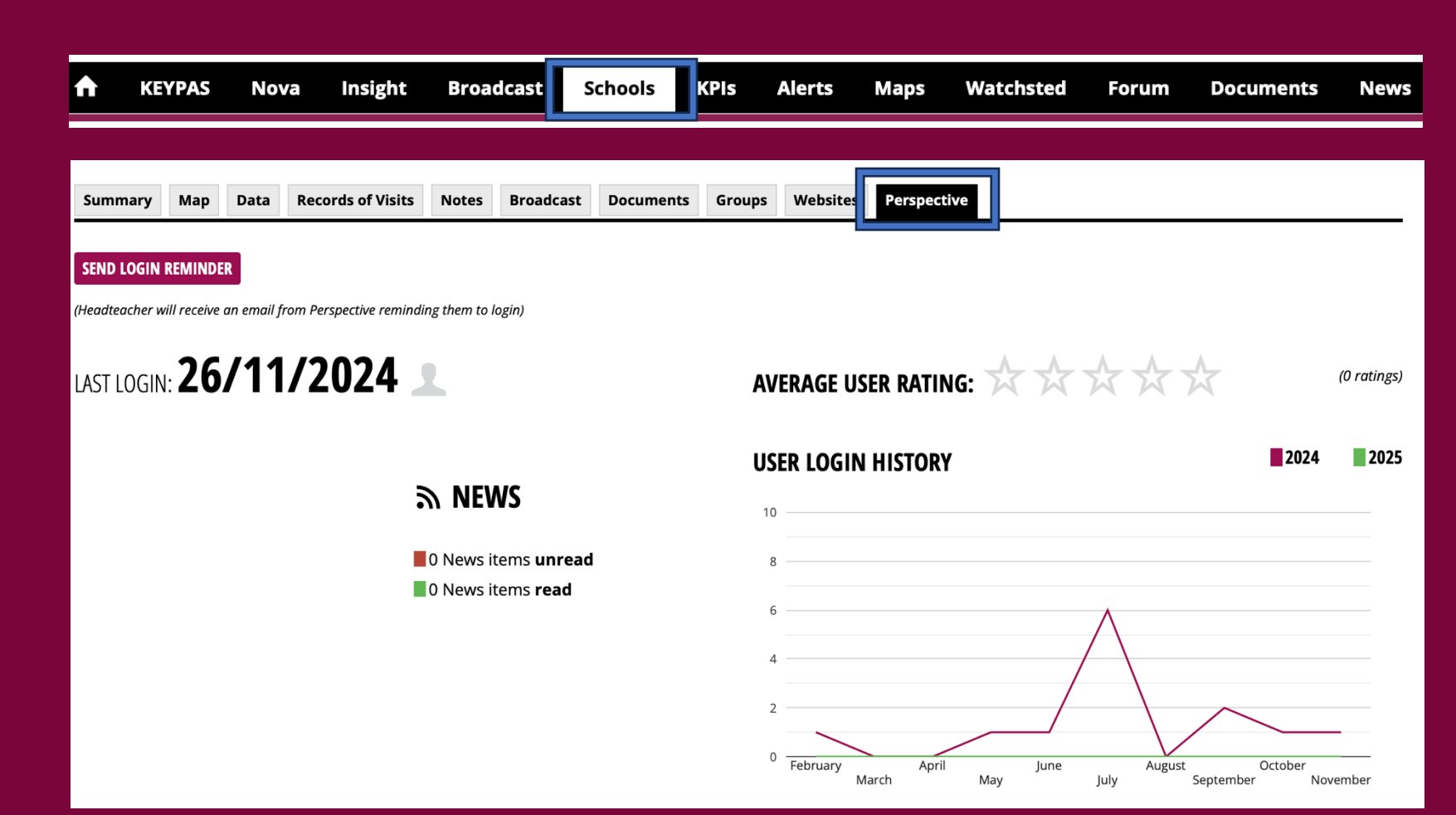

### **Current CLA Cohort**

Virtual Schools make good use of Nexus and data from the SSDA903 statutory return on Children Looked After is used to populate it

The 903 return is position at 31<sup>st</sup> March, which is limiting when considering children who actually undertake assessment

Virtual Schools can additionally load in a 'Current CLA Cohort' into Nexus to analyse results and data for that group - for example the Children Looked After during assessments in May/June (which may be different)

#### **CURRENT CLA COHORT IMPORT**

| Welcome to the Current CLA Cohort Import wizard. This wizard will guide you through the steps to complete the import process.                             |                                                                                                    |  |  |  |  |  |
|----------------------------------------------------------------------------------------------------|----------------------------------------------------------------------------------------------------|--|--|--|--|--|
| Use this page to import pupils currently in your virtual school cohort.                                                                                   |                                                                                                    |  |  |  |  |  |
| This is a <b>csv</b> file import, which requires a specific structure. The str<br>Populating all characteristic data is not a requirement, gap filling fr | This is a <b>csv</b> file import, which requires a specific structure. The structure of the csv file can be seen in this sample file: <u>Current CLA Cohort.csv</u><br>Populating all characteristic data is not a requirement, gap filling from the most recent Spring Census will be used. |  |  |  |  |  |
| Please, select the correct options and click Add Related Files to pie                                                                                     | ck the files to import. Then click <b>Upload</b> to start uploading. While uploading, click <b>Cancel Upload</b> to stop the process.                                                                                                    |  |  |  |  |  |
| ZIP files are allowed to be uploaded. The files they contain will be u                                                                                    | used in the import. Sub-folders and directories within ZIP files will cause the import to fail.                                                                                                    |  |  |  |  |  |
| SELECT RESULT YEAR SELECT FILES                                                                                                    |                                                                                                    |  |  |  |  |  |
| 2025 ADD RELATED FILES                                                                                                    |                                                                                                    |  |  |  |  |  |
|                                                                                                    | or drop your files here                                                                                                    |  |  |  |  |  |
|                                                                                                    |                                                                                                    |  |  |  |  |  |

|                             | SELECT IMPORT                              |                       |
|-----------------------------|--------------------------------------------|-----------------------|
| EYFSP                       | KS2                                        | SOCIAL CARE           |
| EYFSP                       | KS2 TA                                     | CLA (SSDA903)         |
| DHONICS                     | KS2 DfE (July)                             | Current CLA Cohort    |
| PHUNICS                     | KS2 from DfE (KS1 Prior Attainment)        | CIN                   |
| Phonics                     | KS2 DfE                                    | SEN2                  |
| Phonics Previous Result     |                                            |                       |
| KC1                         | KS4                                        | OTHER                 |
| KJ I                        | KS4 DfE                                    | School Census         |
| 101                         | KS4 LA Summary Results Day                 | Extra Pupil Fields    |
| MTC                         | KS4 Results Day                            | Pupil Premium         |
| Multiplication Tables Check | KS4 Exam Results (KS2 Prior<br>Attainment) | Expected Cohort Sizes |

ABOUT THIS PAGE

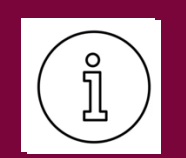

### Extra Pupil Fields (Nova)

Very old functionality in Nexus to load additional fields about pupils into Nexus to include in analysis

These are included in Nova reporting as options that can be selected

Some nuances around how you configure and use these to best effect and needs to be loaded separately for each year and key stage that needs them

Grants a lot of flexibility

For example, if a group of pupils has been involved in a project to improve reading (and perhaps another group was the control) you could load that status in and possibly do the same over multiple years

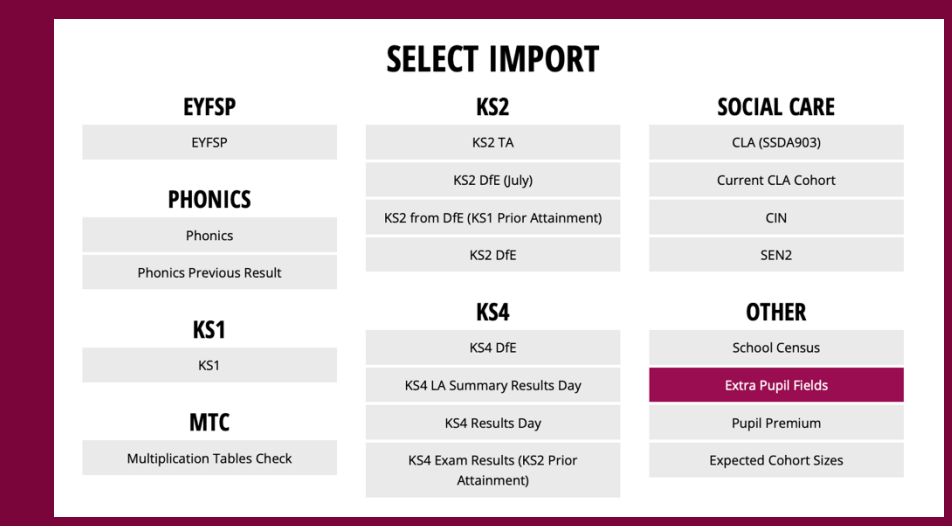

#### EXTRA PUPIL FIELDS IMPORT

**O** ABOUT THIS PAGE

Welcome to the Extra Pupil Fields Import wizard. This wizard will guide you through the steps to complete the import process.

#### DATA DESTINATION

The Extra Pupil Fields import allows you to import contextual and custom data to existing **Keypas** data. Once imported you can find the matched data in the various *imported Data* grids within Keypas. You'll find the custom *User Defined Fields* filters in the expanded Pupil Filters section of the Report Parameters on the majority of Keypas-based analysis reports in Nova. To import custom fields into your LA's NPD records please use <u>Nova > Admin > Import User Defined Fields</u>.

#### DOWNLOAD TEMPLATE

#### DOWNLOAD EXTRA PUPIL FIELDS CSV TEMPLAT

As the sole matching field, UPN must be populated. All other fields are optional. Empty fields and cells will be ignored by the import. Once you have input your data into the CSV template, save the file with the name EPF\_KKK\_YY.csv where KKK is the key stage (FSP, KS1, MTC, KS2, KS3 or PHO) and YY is the 2-digit year (e.g. 22).

#### **PUPIL MATCHING**

A matching Keypas record must already exist; importing an Extra Pupils Fields file will not create "blank" performance records in Keypas. An exact match on UPN is required to join an Extra Pupil Fields record to an existing Keypas record.

#### **GET STARTED**

To begin select the appropriate Result Year and Key Stage parameters, click the Add Related Files button, locate and select your CSV, and click the Upload button.

7 T/p: You can zip the CSV to make the file size smaller and therefore the upload quicker. However make sure the CSV is the only file in the ZIP and it's stored at the root of the ZIP file, not in a folder.

Please, select the correct options and click Add Related Files to pick the file to import. Then click Upload to start uploading. While uploading, click Cancel Upload to stop the process

ZIP files are allowed to be uploaded. The files they contain will be used in the import. Sub-folders and directories within ZIP files will cause the import to fail

#### 

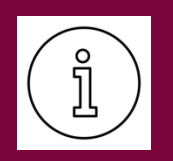

### **Exporting NPD Data**

National pupil database (NPD) data is provided to NCER by DfE and represents the complete official datasets for each assessment and for a number of other statutory returns

Though these are often quite late in the reporting cycle, you can extract the data for your LA and manipulate and report on it

This is done through the Nova menu > Export Data

Select the Year, Key Stage and export

The download will be in an encrypted zipfile and a password will be provided to you as part of the process. You must agree to the T&C to be able to download

| Nova         | Insight  | Broadcast |  |  |  |  |
|--------------|----------|-----------|--|--|--|--|
| Reports      | 5        |           |  |  |  |  |
| Batch R      | eporting |           |  |  |  |  |
| Infographics |          |           |  |  |  |  |
| Export       | Data     | N         |  |  |  |  |
| Admin        |          |           |  |  |  |  |

#### EXPORTS 0

Here you can download a raw extract of the National Pupil Database (NPD) containing your local authority's pupil-level data for the selected year and Key Stage in CSV format.

| Choose a Key Stage, Year & Export: |             |               |
|------------------------------------|-------------|---------------|
| 2023                               | Key Stage 4 | NPD Candidate |

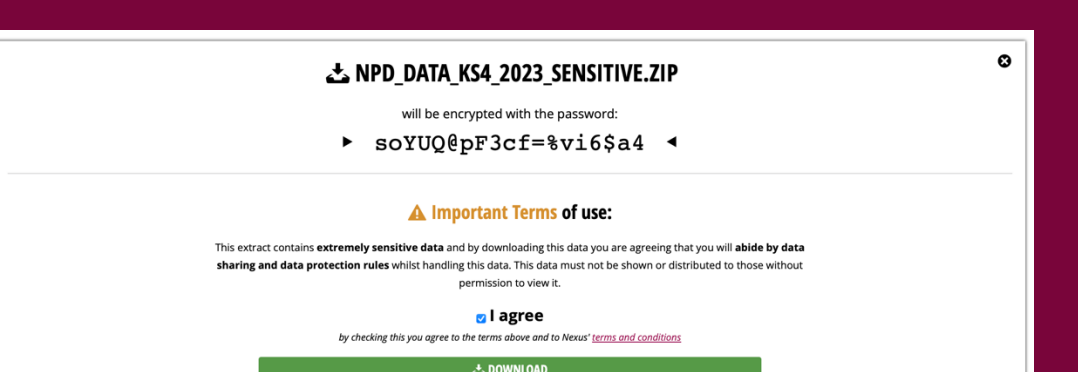

🗠 EXPORT TO CSV

### Labelling Nova Reports

Nova reports contain a footer message by default, but you can substitute this for one of your choosing

Nova > Admin > Preferences

You can set a message for each of the different Key Stages which applies to all reports available

This shows on both internal Nova reports in Nexus and also in Perspective Lite (self-service and Batch Reporting)

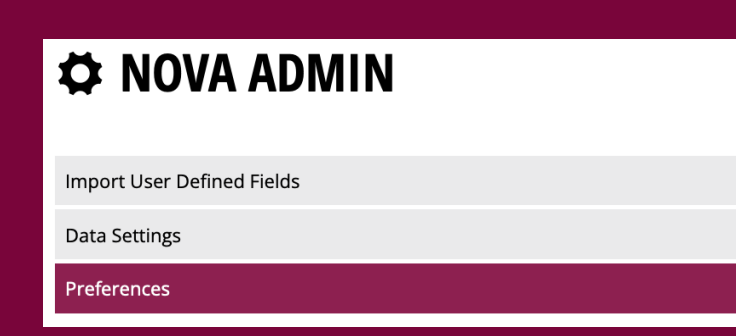

#### PREFERENCES

#### **Report Footers:**

All of the reports in Nova have text in the footer that you can change for your Local Authority (*highlighted in the preview image*). You can edit the text that appears for each Key Stage respectively...

#### EYFSP:

Insight

Broadcast

Nova

Reports

**Batch Reporting** 

Infographics

Export Data

Admin

Data & Insight Service, Kirklees LA

#### Phonics:

Data & Insight Service, Kirklees LA

#### KS1:

Data & Insight Service, Kirklees LA

#### MTC:

Data & Insight Service, Kirklees LA

KS1–2 Progress: Data & Insight Service, Kirklees LA

#### KS2:

Data & Insight Service, Kirklees LA

KS2–4 Progress: Data & Insight Service, Kirklees LA

#### KS4:

Data & Insight Service, Kirklees LA

SAVE PREFERENCES

### Accessing school / pupil lists in Insight Cohorts

Much of Insight is great tool for high level analysis, but you can access lists of the schools and pupils at a lower level by clicking underlined data

Wherever you see an underlined numerical/percentage value in Insight Cohorts, you can click it (and there are LOTS)

When you're at LA level, it will display a list of schools

When you're at school level, it will display a list of pupils

You can export either to CSV format

This is good to ensure your schools and Virtual School are aware of in terms of training them to use Perspective Lite

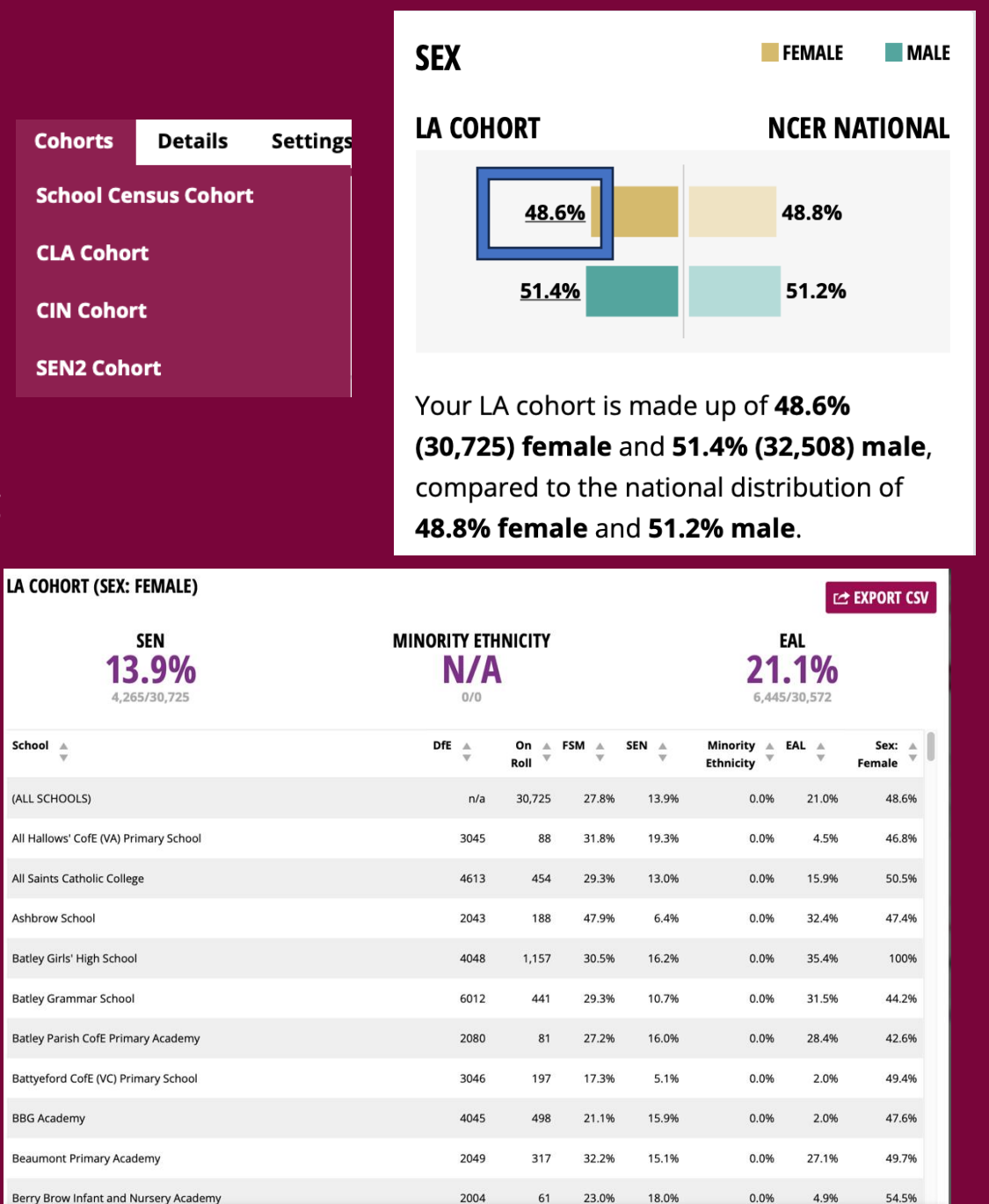

O CLOSE

### Insight Mobility grid

|        |                      |               |                     |                   |                    | Pupi              | il Joined Year      |              |                    |                   |                    |                   |                   |      |
|--------|----------------------|---------------|---------------------|-------------------|--------------------|-------------------|---------------------|--------------|--------------------|-------------------|--------------------|-------------------|-------------------|------|
|        | Yea                  | r R           | Yea                 | ar 1              | Yea                | ar 2              | Yea                 | ir 3         | Yea                | ir 4              | Yea                | ar 5              | Yea               | ar 6 |
| Year R | <u>100.0%</u>        | <b>100.0%</b> |                     |                   |                    |                   |                     |              |                    |                   |                    |                   |                   |      |
| Year 1 | <u>97.0%</u><br>+0.  | <b>96.5%</b>  | <u>3.0%</u><br>-0.5 | <b>3.5%</b>       |                    |                   |                     |              |                    |                   |                    |                   |                   |      |
| Year 2 | <u>87.7%</u><br>-0.9 | <b>88.6%</b>  | <u>9.1%</u><br>+0.  | <b>8.2%</b><br>9% | <u>3.2%</u>        | <b>3.2%</b>       |                     |              |                    |                   |                    |                   |                   |      |
| Year 3 | <u>65.8%</u><br>-7.1 | 72.9%<br>%    | <u>4.0%</u><br>-1.5 | <b>5.9%</b><br>9% | <u>6.9%</u><br>-0  | <b>7.3%</b><br>4% | <u>23.3%</u><br>+9. | 13.8%<br>5%  |                    |                   |                    |                   |                   |      |
| Year 4 | <u>63.6%</u><br>-54  | 68.6%<br>%    | <u>3.7%</u><br>-1.: | <b>5.0%</b><br>3% | <u>3.3%</u><br>-2. | <b>5.9%</b>       | <u>26.6%</u><br>+8. | 17.7%<br>9%  | <u>2.8%</u>        | <b>2.8%</b>       |                    |                   |                   |      |
| Year 5 | <u>60.1%</u><br>-3.2 | 63.3%         | <u>3.2%</u><br>-1.! | <b>4.7%</b><br>5% | <u>2.8%</u><br>-2. | <b>5.2%</b><br>4% | <u>23.2%</u><br>+7. | <b>15.6%</b> | <u>8.4%</u><br>+1. | 7.0%<br>4%        | <u>2.4%</u><br>-1. | <b>4.2%</b><br>8% |                   |      |
| Year 6 | <u>50.4%</u><br>-10. | 61.1%<br>7%   | <u>3.5%</u><br>+0.  | 3.3%              | <u>3.6%</u><br>-1. | 5.0%              | 22.6%               | 14.6%        | <u>4.5%</u><br>-1. | <b>5.7%</b><br>2% | <u>7.1%</u>        | 8.1%<br>%         | <u>8.3%</u><br>+6 | 2.3% |

The matrix above shows the current NC Year of pupils in your Autumn census cohort against the NC Year in which they entered the school. Comparing your distribution to the National distribution, the largest difference is for Year 6 pupils entering school in Year R. Ignoring the entries in Year R, most pupils tend to join in Year 3.

LA COHORT
 NCER NATIONAL
 GREATER THAN 1% ABOVE NCER NATIONAL AVERAGE
 MORE THAN 1% BELOW NCER NATIONAL AVERAGE

Note: If a pupil joined the school before the first list entry year, e.g. joined in N2, they will be counted in the first listed entry year

Usefulness of the mobility grid is highly contextual at the LA level and for schools

Some where pupils join in reception and stay all the way through won't get much value, but for those where children join and leave with regularity it's a good tool for LA officer awareness and for schools to demonstrate how their context is affected by that mobility

Recommended for School Improvement officers who are new to the school/area and for school's to be made aware it is available

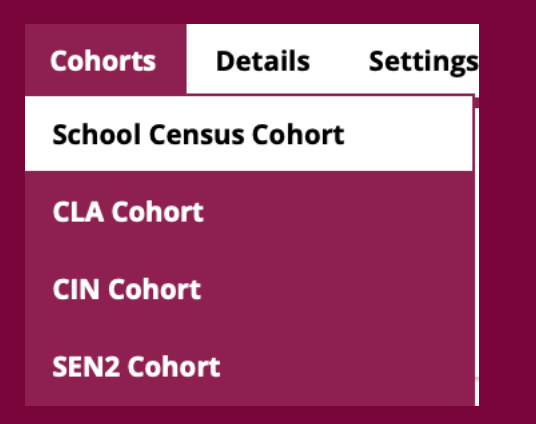

### **Insight Tables**

Want to pull off a set of results across multiple assessments, with absence or exclusions for different pupil groups and with lots of different measures available? Insight Tables can do that for you, all in one place in seconds. No need to match up results by VLOOKUP etc. And you can save the queries to re-use... Too big to walk through in the time we have. See here.

|                            |     |                                                 |                                 |                                                |                               |             | C DAIA SOURCES              |
|----------------------------|-----|-------------------------------------------------|---------------------------------|------------------------------------------------|-------------------------------|-------------|-----------------------------|
|                            |     | PREVIEW                                         | 🖌 EDIT TEMPLATE                 |                                                |                               | EXPO        | RT CSV ABOUT THIS PAGE      |
|                            |     | Academic Year<br>2023/24<br>Change the selected | template to update the conte    | Template<br>Preview<br>nts of the table        | Group<br>All Pupils           | \$          | BUILD TABLE                 |
|                            |     | You are prev EYFSP                              | viewing this table. If you wish | h to save this table, please click edit templa | ate and save a copy.          | Key Sta     | nge 2                       |
| Visualisations             | Goo | d Level of Developr                             | Nent Value Trend 📥              | Expected Standa                                | ard (Year 1)<br>Value Trend 彙 | RWM Expecte | d Standard<br>Value Trend 🖕 |
| National: All Schools      | -   | 67.7%                                           | +0.5% +                         | 80.2%                                          | +1.3% -                       | 61.3%       | +1.7% •                     |
| Male                       |     | 60.7%                                           | +0.1% ▲                         | 76.6%                                          | +1.1% ▲                       | 57.7%       | +1.4% •                     |
| Female                     |     | 75.1%                                           | +0.9% ▲                         | 84.1%                                          | +1.7% ▲                       | 64.9%       | +1.9% ▲                     |
| LA: All Schools - Kirklees |     | 65.5%                                           | +0.3% *                         | 80.3%                                          | +1.4% •                       | 58.7%       | +0.6% *                     |
| Male                       |     | 58.4%                                           | +1.1% *                         | 76.1%                                          | -0.2% ▼                       | 54.7%       | -0.9% ▼                     |
| Female                     |     | 73.1%                                           | -0.5% 🔻                         | 84.6%                                          | +2.9% ▲                       | 62.9%       | +2.3% ▲                     |
|                            |     |                                                 |                                 |                                                |                               |             |                             |

### **School Groups – Standard and Dynamic**

I've mentioned before about School Groups in Nexus. You can create an unlimited number of groups for any reason that you would want to bring more than one school together in reporting or simply to have a record of their links.

**Standard groups** are static – they only change if you add or remove a school to/from a standard group. For example, the schools in a ward or locality will rarely change when set up

**Dynamic groups** are... dynamic. They change in response to changes in the school records. For example, you could have a group for New Headteachers and manage that status through the RAG/TAG facility we will look at in a moment

Functionality really overlaps, of course you COULD manage new heads as a standard group. You COULD record locality via a Dynamic Group. It really depends on how often you expect things to change and who will be making those changes

It helps to think about whether you want a group to change as an admin task or whether it should respond to officer input... And if it's the latter then an important part of the system is...

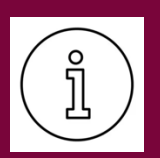

|       |                 | NCER • | Admin 🔻 |
|-------|-----------------|--------|---------|
| Acco  | unt Details     |        |         |
| User  | s               |        |         |
| Add   | User            |        |         |
| User  | Groups          |        |         |
| Scho  | ol Groups       |        |         |
| LA In | nported Data D  | etails |         |
| Tags  |                 |        |         |
| RAG   | 5               |        |         |
| Cate  | gories          |        |         |
| Grad  | es              |        |         |
| Scho  | ols Bulk Edit   |        |         |
| Pers  | pective Service | s      |         |

### **RAGS, TAGS and LA Categories/Grades**

School Improvement teams keep all sorts of spreadsheets (or one massive one!) about the schools in their area.

Nexus can do some of the work of those spreadsheets, accessible to authorised users and usable for reporting purposes via the school groups (standard and dynamic)

RAGS, TAGS, Categories and Grades are all usable with groups to define dynamic groups

Set up through the Admin menu, once in place they can be updated on school records by authorised users who have permission to access those schools via the Groups tab

They can tick/pick as many options as apply

|                                              |                                           | Tags<br>RAGs<br>Categories<br>Schools Bulk Edit<br>Perspective Services |
|----------------------------------------------|-------------------------------------------|-------------------------------------------------------------------------|
| Summary Map Data Records of Visits Notes     | Broadcast Documents Croups Websites P     | erspective                                                              |
| S LA GRADE O                                 | RAG RATING                                | 🖋 TAGS 💿                                                                |
| (- Not Set - +                               |                                           | 6th Form College                                                        |
| C LA TARGET GRADE                            | SCHOOL GROUPS                             | Academy: Converter                                                      |
| - Not Set - +                                | Schools: Key Stage 1                      | Academy Spansored                                                       |
|                                              | Schools: Key Stage 2                      | Academy, sponsored                                                      |
| 🟲 LA CATEGORY 💿                              | Primary Church of England Schools         | Additional Resourced Provision - CCI                                    |
| School with Round Table Meeting 2024-25 (FD) | District Committee: Huddersfield          | Additional Resourced Provision - Cognition & Learn                      |
|                                              | Maintained and Academy Schools            | Additional Resourced Provision - SEMH                                   |
|                                              | Ward: Almondbury                          | DFE Support 2021/22                                                     |
|                                              | Maintained - All                          | DFE Support 2022/23                                                     |
|                                              | Maintained - Primary Schools              | Federation                                                              |
|                                              | Kirklees Community Hubs: SHINE            | Financial Deficit 2021                                                  |
|                                              | Schools: Primary                          | Financial Deficit 2022                                                  |
|                                              | New Heads                                 | Financial Deficit 2023                                                  |
|                                              | Family Hub Cluster C - Huddersfield       | Financial Deficit 2024                                                  |
|                                              | Non-Moderated Schools KS2 - 2024          | Kirklees Community Hubs: ABC                                            |
|                                              | Schools with Round Table Meetings 2024/25 | Kirklees Community Hubs: B Best                                         |
|                                              |                                           | Kirklees Community Hubs: Castle Community                               |
|                                              |                                           |                                                                         |

Account Details Users

A Imported Data Detail

Add User User Groups

### Thank you for your time and participation

Today's slides are already on the Nexus Help Centre <u>https://ncer.zendesk.com/hc/en-</u> gb/articles/24731006665245-Webinar-Exploring-thefunctionality-of-Nexus-12th-February-2025

Any remaining / useful Q&A from chat will be uploaded as soon as possible to the same page

The video of this session will follow within 7 days

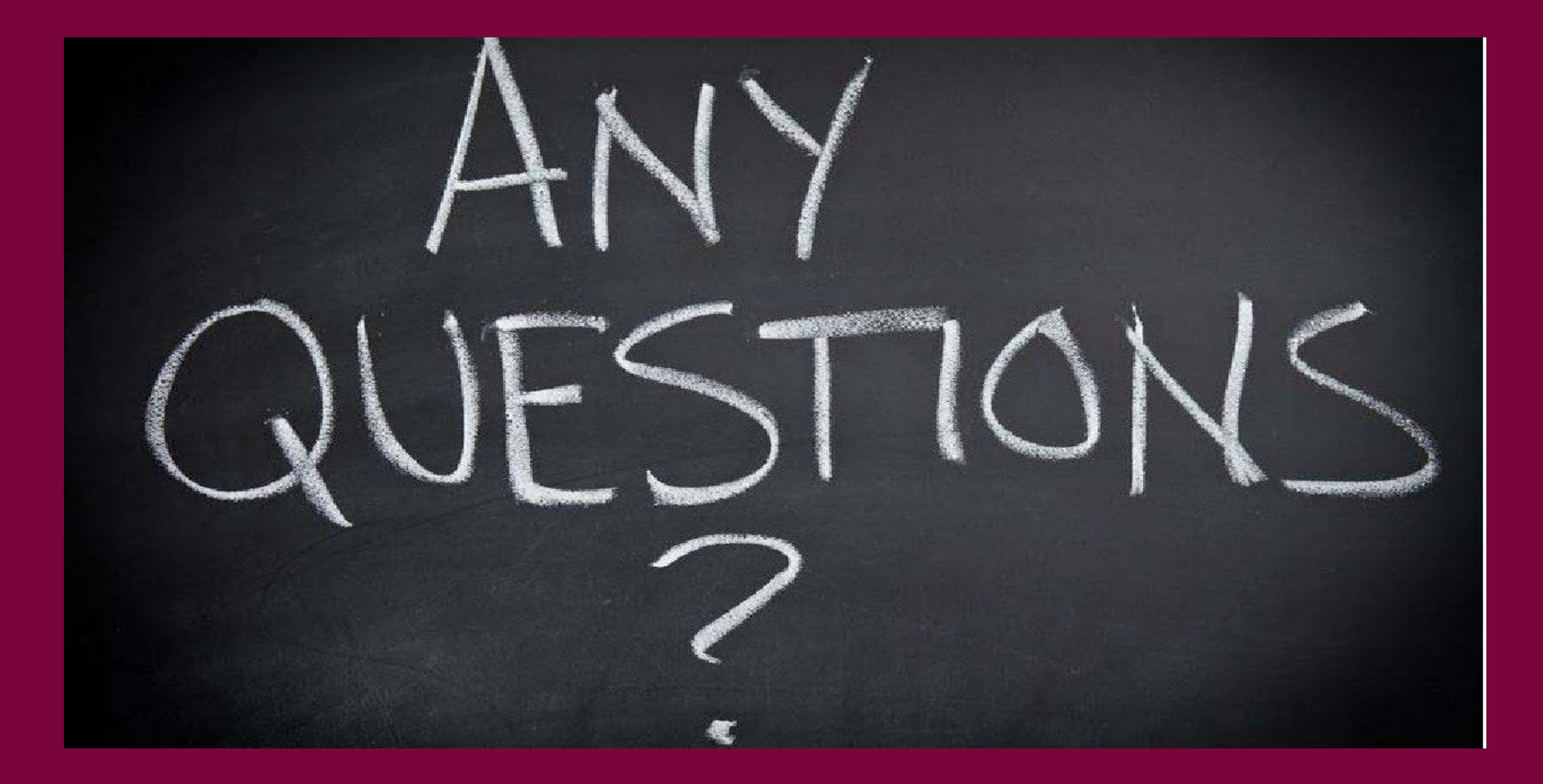